## TEMPERATURE CONTROLLER TC10 SERIES PC CONFIGURATOR SOFTWARE Model: TC10CFG Ver. 1.2

# **USERS MANUAL**

## CONTENTS

| 1. | INT        | RODUCTION                                              | 3  |
|----|------------|--------------------------------------------------------|----|
|    | 1.1        | GENERAL DESCRIPTION                                    | 3  |
|    | 1.2        | APPLICABLE DEVICES                                     | 3  |
|    | 1.3        | PC REQUIREMENTS                                        | 3  |
|    | 1.4        | INSTALLING & DELETING THE PROGRAM                      | 4  |
|    |            | 1.4.1 TO INSTALL THE PROGRAM                           | 4  |
|    |            | 1.4.2 TO DELETE THE PROGRAM                            | 4  |
| 2. | GE         | TTING STARTED                                          | 5  |
|    | 2.1        | STARTING THE TC10CFG                                   | 5  |
|    | 2.2        | OPERATION WINDOW                                       | 6  |
|    | 2.3        | EXAMPLE 1: CONTROLLING TEMPERATURE BY THE STANDARD PID | 8  |
|    | 04         |                                                        | 10 |
|    | 2.4        | EXAMPLE 2: DETECTING THE HEATER WIRE BREAK             |    |
|    | 2.4<br>2.5 | EXAMPLE 2: DETECTING THE HEATER WIRE BREAK             | 11 |

## **1. INTRODUCTION**

## 1.1 GENERAL DESCRIPTION

The TC10CFG is used to program parameters for Temperature Controller TC10 Series (referred hereunder as 'device'). The following major functions are available:

- Edit parameters
- Download parameters to the device, upload parameters from the device
- Save parameters as files, read parameters from files
- Confirm operation status of the device

## 1.2 APPLICABLE DEVICES

The TC10CFG is applicable to the following product:

| FUNCTION                                                           | MODEL  | VERSION |
|--------------------------------------------------------------------|--------|---------|
| Temperature Controller (5-digit, LED display type, Size 96 × 96mm) | TC10EM | 1.0     |
| Temperature Controller (5-digit, LED display type, Size 48 × 96mm) | TC10NM | 1.1     |
| Temperature Controller (4-digit, LED display type, Size 48 × 48mm) | TC10CM | 1.2     |

The lowest software version applicable to each hardware model is indicated in the above table. Confirm that the software you have is compatible with the hardware you have.

The latest version of the TC10CFG is downloadable at our web site.

## 1.3 PC REQUIREMENTS

The following PC performance is required for adequate operation of the TC10CFG.

| OS           | Windows 10 (32-bit / 64-bit)                                   |
|--------------|----------------------------------------------------------------|
|              | Windows 11 (64-bit)                                            |
|              | The software may not operate adequately in certain conditions. |
| Network port | COM port (RS-232-C) or USB port (COM1 through COM16)           |

One of the dedicated cables as listed below is also required to connect the device to the PC.

| PORI     | PC CONFIGURATOR CABLE MODEL NO. |
|----------|---------------------------------|
| RS-232-C | MCN-CON                         |
| USB      | COP-US                          |

## 1.4 INSTALLING & DELETING THE PROGRAM

### 1.4.1 TO INSTALL THE PROGRAM

The program is provided as compressed archive.

Decompress the archive and execute 'setup.exe'.

Follow the instructions on the screen to install the program.

Note that it is required to log on as administrator to install the program.

'User Account Control' window appears to clarify your administrative right before proceeding. Click 'Yes' to complete installation.

| User Account Control<br>Do you want to allow th<br>changes to your device           | ×<br>nis app to make<br>? |
|-------------------------------------------------------------------------------------|---------------------------|
| TC10CFG<br>Verified publisher: M-System Co.,<br>File origin: Hard drive on this con | Ltd<br>nputer             |
| Show more details                                                                   |                           |
| Yes                                                                                 | No                        |

#### 1.4.2 TO DELETE THE PROGRAM

For Windows 10, open Settings from Start menu > Apps > Apps & features. Select the TC10CFG from the program list and click [Uninstall] button. Follow the instructions on the screen to uninstall the program. For Windows 11, open Settings from Start menu > Apps > Installed apps. Select the [...] of TC10CFG from the program list and click [Uninstall] button. Follow the instructions on the screen to uninstall the program.

## 2. GETTING STARTED

## 2.1 STARTING THE TC10CFG

 $Open \ Program > M-SYSTEM > Configurator > TC10CFG \ to \ start \ up \ the \ TC10CFG \ on \ the \ Windows \ PC. \ The \ following \ windows \ shows \ an \ example \ when \ the \ TC10CFG \ is \ started.$ 

| TC10CFG Version 1.0.                                      | 11                                    |                     |
|-----------------------------------------------------------|---------------------------------------|---------------------|
| Loop 1 Loop 2                                             |                                       |                     |
| 100                                                       |                                       | PV                  |
| 80                                                        |                                       | SP SP               |
| 40                                                        |                                       | MV(Heating) %       |
| _20                                                       |                                       | MV(Cooling) %       |
|                                                           |                                       | Manual MV           |
| 14:22:10 14:22:20                                         | 14:22:30 14:22:40 14:22:50 14:23:00   | STOP MAN Bank 1     |
| RUN STOP                                                  | Bank ResetAll ResetPV                 |                     |
| AUTOMAN                                                   | Auto-tuning                           |                     |
| Display<br>Modbus communical<br>Universal input 1         | Firmware version     Serial     Model | CT1(ON) A CT1(OFF)A |
| Universal input 2<br>Control output 1<br>Control output 2 | Tag                                   | CT2(ON) A CT2(OFF)A |
| Control output 3<br>Control output 4                      | E                                     | _                   |
| E- Loop 1                                                 |                                       |                     |
| Bank 1                                                    |                                       |                     |
| Bank 2                                                    |                                       | Connect             |
| - Bank 4                                                  |                                       | Onen File           |
| Auto-tuning                                               |                                       |                     |
| PV alarm                                                  | •                                     | Save File           |
| •                                                         |                                       | Settings            |

### 2.2 OPERATION WINDOW

The TC10CFG operation window shows a real-time trend graph representing the PV and MV in each loop, where monitoring each operation status of the connected device is available.

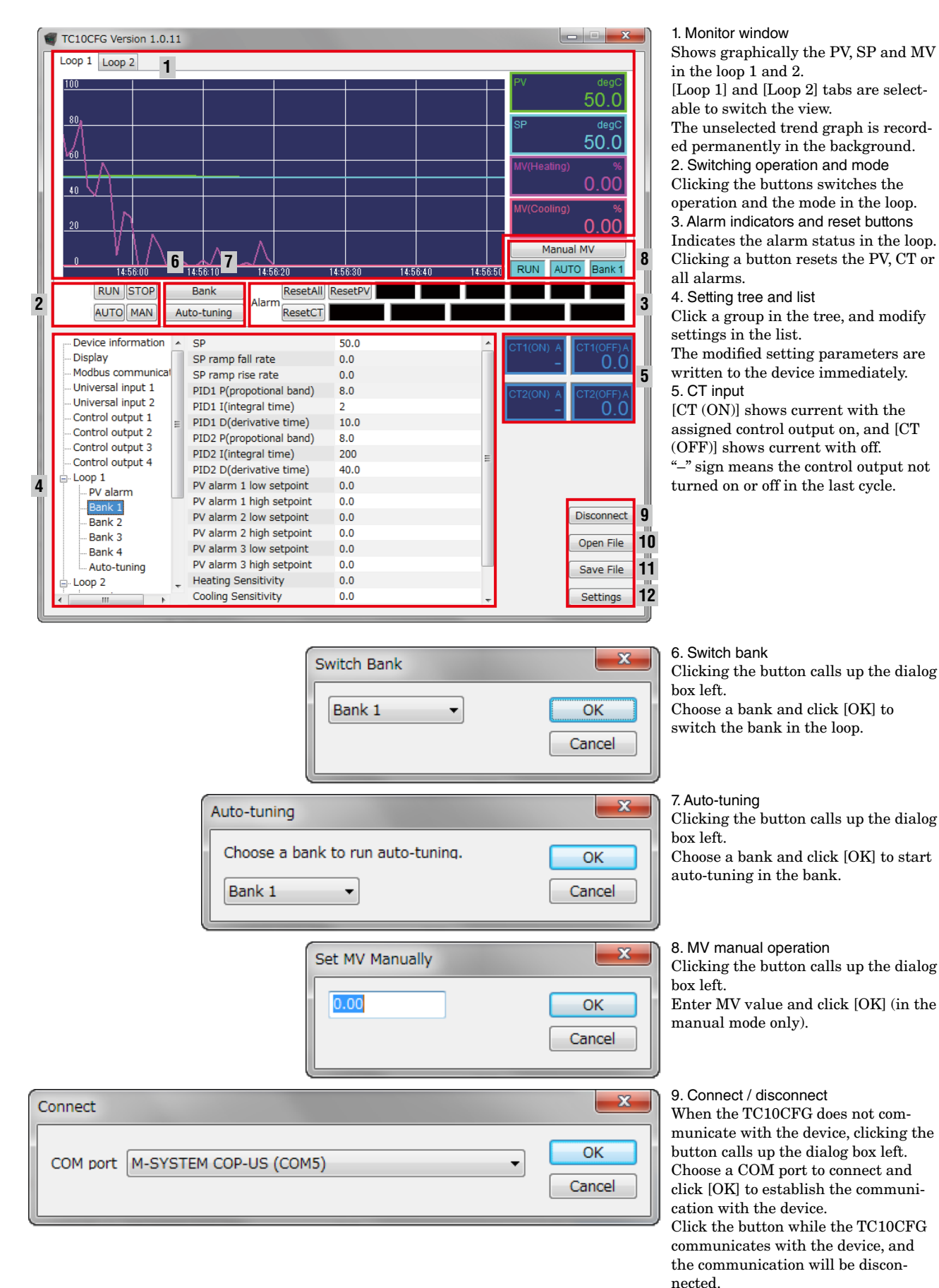

| 🙀 Open File                |               |               |                |               | X                         |
|----------------------------|---------------|---------------|----------------|---------------|---------------------------|
| User + User + U            | Documents 🕨   | Settings      | <b>▼ 4</b> 9 3 | Search        | Q                         |
| 🎍 Organize 👻 🇱 Views       | 👻 📑 Nev       | / Folder      |                |               | ?                         |
| Favorite Links             | Name          | Date modified | Туре           | Size          | Tags                      |
| Recent Places              | Setting1.0    | fg            |                |               |                           |
| Desktop                    |               |               |                |               |                           |
| Documents<br>Pictures      |               |               |                |               |                           |
| Music     Recently Changed |               |               |                |               |                           |
| Searches                   |               |               |                |               |                           |
| и Рибііс                   |               |               |                |               |                           |
|                            |               |               |                |               |                           |
| Folders 🔨                  |               |               |                |               |                           |
| File <u>n</u> ame:         | Setting 1.cfg |               | -              | Configuration | Files (*.cfg) ▼<br>Cancel |

#### 10. Open file

Clicking the button calls up the dialog box left.

Choose a file and click [Open] to read the parameters saved in this software. While communicating with the device, open a file, and the parameters will appear on the screen and be written to the device.

| M Save File        |       |                   |               |         |              |      | -X           |
|--------------------|-------|-------------------|---------------|---------|--------------|------|--------------|
|                    | ier ▶ | Documents 🕨       | Settings      | 🕶 🍫 Sea | rch          |      | Q            |
| 🆣 Organize 👻 🏢     | Views | s 👻 📑 New         | Folder        |         |              |      | 0            |
| Favorite Links     |       | Name              | Date modified | Туре    | Size         | Tags |              |
| 🗐 Recent Places    |       | Setting1.c        | fg            |         |              |      |              |
| 📃 Desktop          |       |                   |               |         |              |      |              |
| 👰 Computer         |       |                   |               |         |              |      |              |
| Documents          |       |                   |               |         |              |      |              |
| Pictures           |       |                   |               |         |              |      |              |
| 🚯 Music            |       |                   |               |         |              |      |              |
| 😨 Recently Changed | Н     |                   |               |         |              |      |              |
| P Searches         |       |                   |               |         |              |      |              |
| Public             |       |                   |               |         |              |      |              |
| Folders            | ^     |                   |               |         |              |      |              |
| File <u>n</u> ame: | Setti | ng1.cfg           |               |         |              |      | -            |
| Save as type:      | Conf  | iguration Files ( | *.cfg)        |         |              |      | -            |
| Hide Folders       |       |                   |               |         | <u>S</u> ave | Cano | <b>;el</b> , |

#### 11. Save file

Clicking the button calls up the dialog box left.

Choose a file or enter a desired file name to File Name field and click [Save] to store a parameter setting.

| 5  | Settings       |               |    | ×      |
|----|----------------|---------------|----|--------|
|    | Graph Scale    |               | _  | ОК     |
| ł. | Y axis max     | 100.0000      | 13 | Cancel |
|    | Y axis min     | 0.0000        | 10 |        |
|    | X axis time    | 1 min. 🔻      | 14 |        |
|    | Display Langua | ge<br>English | •  | 15     |
| L  |                |               |    |        |

12. Settings Clicking the button calls up the dialog box left to change the display range in the trend graph. 13. Max. / min. y axis Enter display range on the y-axis (temperature) in the trend graph. The setting range is -9999.9999 to +9999.9999 with min. span 0.2. 14. X-axis time Choose display range on the x-axis (time) among the following:  $10 \ seconds$ 10 minutes 30 seconds 15 minutes 1 minute 30 minutes 3 minutes 1 hour 5 minutes 2 hours 15. Language

Choose Japanese or English to switch the display language.

## 2.3 EXAMPLE 1: CONTROLLING TEMPERATURE BY THE STANDARD PID

The following procedure shows the configuration to control the temperature at  $40.0^{\circ}$ C by the standard PID in the control loop 1.

| TC10CFG Version 1.0.11                                       |                                                                                 |                    | X                              |
|--------------------------------------------------------------|---------------------------------------------------------------------------------|--------------------|--------------------------------|
| Loop 1 Loop 2                                                |                                                                                 |                    |                                |
| <u>100                                    </u>               |                                                                                 |                    | PV degC<br>25.2<br>SP degC     |
| _60                                                          |                                                                                 |                    | 40.0<br>MV(Heating) %          |
| _40                                                          |                                                                                 |                    | MV(Cooling) %                  |
| 0<br>15:01:00<br>15:01:00                                    | 15:01:20 15:01:30                                                               | 15:01:40 15:01:50  | Manual MV 4<br>RUN AUTO Bank 1 |
| AUTO MAN AU                                                  | to-tuning Alarm ResetCT                                                         | KesetPV            |                                |
| Device information  Display Modbus communicat                | SP<br>SP ramp fall rate<br>SP ramp rise rate                                    | 40.0<br>0.0<br>0.0 | CT1(ON) A CT1(OFF)A -          |
| Universal input 1     Universal input 2     Control output 1 | PID1 P(propotional band)<br>PID1 I(integral time)<br>PID1 D(derivative time)    | 8.0<br>2<br>10.0   | CT2(ON) A<br>0.0 -             |
| Control output 2<br>Control output 3<br>Control output 4     | PID2 P(propotional band)<br>PID2 I(integral time)<br>PID2 D(derivative time)    | 8.0<br>200<br>40.0 | E                              |
| PV alarm                                                     | PV alarm 1 low setpoint<br>PV alarm 1 high setpoint<br>PV alarm 2 low setpoint  | 0.0<br>0.0<br>0.0  | Disconnect                     |
| Bank 2<br>Bank 3<br>Bank 4                                   | PV alarm 2 high setpoint<br>PV alarm 3 low setpoint<br>PV alarm 3 high setpoint | 0.0                | Open File                      |
| ← Loop 2<br>← Lime ►                                         | Heating Sensitivity<br>Cooling Sensitivity                                      | 0.0<br>0.0         | save File Settings             |

1. Wire a Pt 100 for temperature measurement with the universal input 1 of the device, a SSR and a heater with the control output 1 as shown in the figure below.

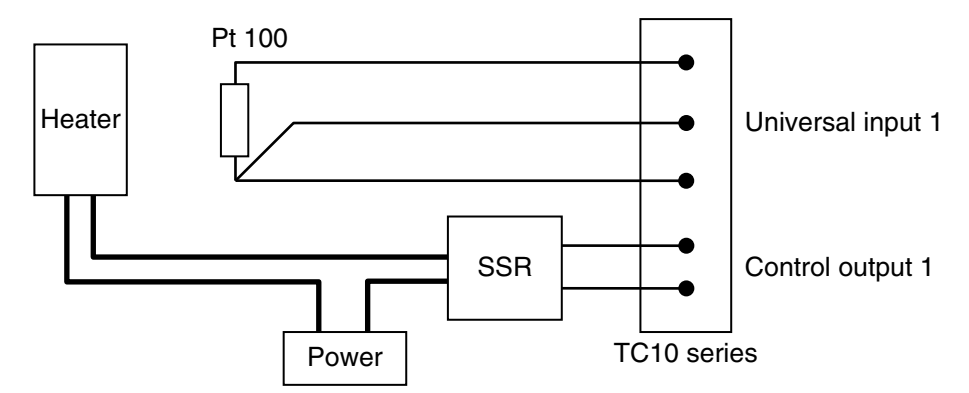

2. Specify the following settings.

| - F               | F J                 |                                |  |  |  |  |
|-------------------|---------------------|--------------------------------|--|--|--|--|
| SETTING TREE      | SETTING LIST        | PARAMETER                      |  |  |  |  |
| Universal input 1 | Input type          | RTD Pt 100                     |  |  |  |  |
| Universal input 1 | Wiring              | 3 wires                        |  |  |  |  |
| Control output 1  | Output assignment   | Loop 1, heating control output |  |  |  |  |
| Loop 1, bank 1    | SP (setpoint value) | 40.0                           |  |  |  |  |

3. Make sure that the Pt 100 is connected with the universal input 1 of the device, and the controlled device (heater) with the control output 1 normally.

4. Click [RUN] and [AUTO] buttons below the trend graph to start the automatic control. When started, the indicators will be switched from [STOP] to [RUN], and from [MAN] to [AUTO].

5. Clicking [Auto-tuning] below the trend graph calls up the dialog box below. Choose [Bank 1] and click [OK].

| Auto-tuning                       | ×      |
|-----------------------------------|--------|
| Choose a bank to run auto-tuning. | OK     |
| Bank 1 -                          | Cancel |

- 6. The auto-tuning starts and the indicator [AT] blinks. To stop the auto-tuning, click [STOP].
- 7. When the auto-tuning is completed, the indicator [AT] stops blinking and the automatic control starts.
- 8. Specify the following settings to start the automatic control operation at startup.

| SETTING TREE      | SETTING LIST            | PARAMETER |
|-------------------|-------------------------|-----------|
| Loop 1            | Control mode at startup | RUN       |
| Universal input 1 | Operation at startup    | AUTO      |

The setting to control the temperature at  $40.0^{\circ}$ C automatically is completed.

## 2.4 EXAMPLE 2: DETECTING THE HEATER WIRE BREAK

The following procedure shows the configuration to add a setting to detect the heater wire break to the example 1 (temperature control in the loop 1), where the heater with 100V and 1kW is driven by a SSR.

1. Choose the CT sensor model CLSE-05 (max. 50A) as the current through the heater is  $1kW \div 100V = 10A$ . Wire the CLSE-05 with the CT input 1 as shown in the figure below.

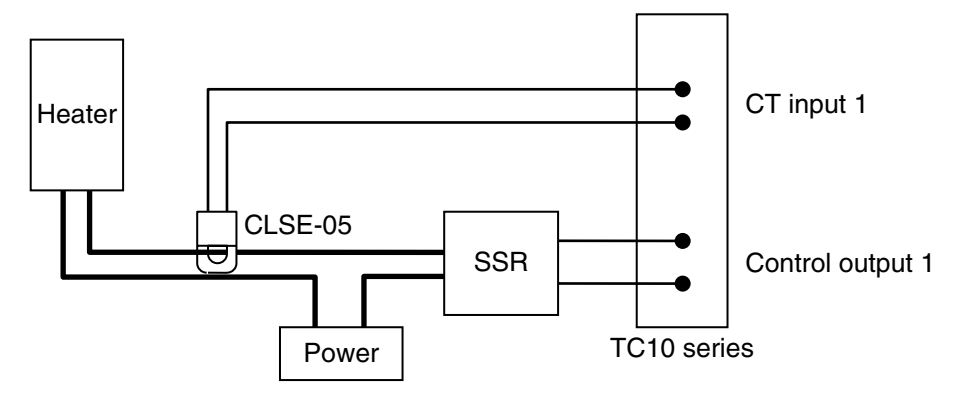

2. Specify the following settings.

| 1 7 0        | 0                 |                  |
|--------------|-------------------|------------------|
| SETTING TREE | SETTING LIST      | PARAMETER        |
| CT input 1   | CT sensor type    | CLSE-05          |
| CT input 1   | Output assignment | Control output 1 |

3. Then the TC10CFG displays approximately 10.0A on [CT1 (ON)] and approximately 0.0A on [CT1 (OFF)], measuring the current with the control output 1 on and off respectively.

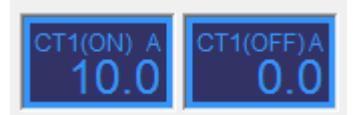

4. Specify the threshold to detect the wire break.

Set 5.0A as threshold, half of the rating of the heater, approximately 10.0A.

| SETTING TREE | SETTING LIST                     | PARAMETER |
|--------------|----------------------------------|-----------|
| CT input 1   | Heater wire break alarm          | Available |
| CT input 1   | Heater wire break alarm setpoint | 5.0       |

5. Specify the following settings to output alarm from the control output 3 (open collector).

| SETTING TREE     | SETTING LIST                   | PARAMETER        |
|------------------|--------------------------------|------------------|
| CT input 1       | Heater wire break alarm output | Control output 3 |
| Control output 3 | Output assignment              | Alarm OR         |

The setting to detect the heater wire break and turn on the open collector of the control output 3 is completed.

## 2.5 EXAMPLE 3: SWITCHING TEMPERATURE SETPOINT BY EVENT INPUT

The device has two discrete inputs for event control which can be assigned for various purposes.

It has also four sets of banks per loop. Temperature setpoint, PID and other parameters can be stored and switched by an external event input.

The following procedure shows the configuration to add a setting to switch the temperature setpoint  $40.0^{\circ}$ C to  $50.0^{\circ}$ C by the event input, utilizing the bank function, to the example 1 (temperature control with the setpoint  $40.0^{\circ}$ C in the loop 1).

1. Connect a switch to the event input 1 of the device.

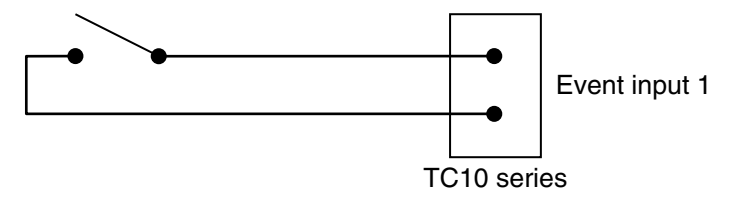

2. Specify event input assignment and temperature setpoint in switching to the bank 2.

| SETTING TREE   | SETTING LIST             | PARAMETER          |
|----------------|--------------------------|--------------------|
| Loop 1, bank 2 | SP (setpoint value)      | 50.0               |
| Event input    | Event input 1 assignment | Loop 1, bank bit 0 |

3. Clicking [Auto-tuning] calls up the dialog box below. Choose [Bank 2] and click [OK]. The auto-tuning in the bank 2 starts and when it is completed, the automatic control starts.

| Auto-tuning                       | ×      |
|-----------------------------------|--------|
| Choose a bank to run auto-tuning. | OK     |
| Bank 1 -                          | Cancel |

The setting to switch the temperature setpoint  $40^{\circ}$ C with the switch off (open) connected to the event input 1 to  $50^{\circ}$ C with on (closed) is completed.

## 3. SETTING ITEMS

Refer to the instruction manual of Temperature Controller for the detailed information on the setting items.